### Aktualisieren der Software des Fernsehgeräts

Philips ist fortwährend bestrebt, seine Produkte zu verbessern. Um sicherzustellen, dass Ihr Fernsehgerät über die neuesten Funktionen und Fehlerbehebungen verfügt, empfehlen wir dringend, dass Sie Ihr Fernsehgerät mit der neuesten Software aktualisieren.

Bei Verfügbarkeit erhalten Sie Software-Updates bei Ihrem Händler oder unter www.philips.com/support.

#### Was wird benötigt?

Stellen Sie vor der Aktualisierung der Software des Fernsehgeräts sicher, dass Sie über Folgendes verfügen:

- ein leeres USB-Flash-Laufwerk. Das USB-Flash-Laufwerk muss FAT- oder DOS-formatiert sein. Verwenden Sie für das Software-Update keine USB-Festplatte.
- ein PC mit Internet-Zugang.
- ein Archivierungsdienstprogramm, das das ZIP-Dateiformat unterstützt (zum Beispiel WinZip® für Microsoft® Windows® oder Stufflt® für Macintosh®).

# Schritt 1: Stellen Sie die aktuelle Version der Software des Fernsehgeräts fest.

Prüfen Sie vor Aktualisierung der TV-Software die aktuelle Software-Version Ihres Fernsehgeräts. Wenn die Software-Version Ihres Fernsehgeräts der Version der aktuellen Aktualisierungsdatei unter www.philips.com/support entspricht, müssen Sie die Software Ihres Fernsehgeräts nicht aktualisieren.

- 1 Drücken Sie **MENU** auf der Fernbedienung des Fernsehgeräts.
- 2 Wählen Sie [Softwareaktualis.] > [Info akt. Software], und drücken Sie dann die Taste OK.
  - → Die Version der aktuellen Software wird angezeigt.

## Schritt 2: Laden Sie die neueste Software herunter.

- 1 Schließen Sie das USB-Flash-Laufwerk an einen USB-Anschluss Ihres PCs an.
- 2 Rufen Sie auf Ihrem PC www.philips.com/support auf.
- **3** Geben Sie Ihr Produkt an und suchen Sie die Software und Treiber für Ihr Fernsehgerät.
- **4** Wenn die Software-Version neuer als die Version auf Ihrem Fernsehgerät ist, klicken Sie auf das Software-Update.
- 5 Nehmen Sie die Lizenzvereinbarung an und speichern Sie die ZIP-Datei auf dem USB-Flash-Laufwerk.
- 6 Extrahieren Sie mithilfe des Archivierungsdienstprogramms autorun.upg in das Stammverzeichnis des USB-Flash-Laufwerks.
- 7 Trennen Sie das USB-Flash-Laufwerk von Ihrem PC.

## Schritt 3: Aktualisieren Sie die Software des Fernsehgeräts.

#### Warnung

- Schalten Sie das Fernsehgerät nicht aus und entfernen Sie das USB-Flash-Laufwerk nicht, während das Software-Update läuft.
- Wenn während des Aktualisierungsvorgangs ein Stromausfall auftritt, darf das USB-Flash-Laufwerk nicht vom Fernsehgerät getrennt werden. Das Fernsehgerät setzt die Aktualisierung fort, sobald die Stromversorgung wiederhergestellt wurde.
- Wenn während der Aktualisierung ein Fehler auftritt, versuchen Sie den Vorgang erneut. Wenn der Fehler erneut auftritt, wenden Sie sich bitte an das Philips Kundendienstzentrum.
- Schalten Sie Ihr Fernsehgerät aus und trennen Sie alle USB-Speichergeräte.
- 2 Schließen Sie das USB-Flash-Laufwerk (mit dem Software-Update) an den USB-Anschluss des Fernsehgeräts an.
- **3** Schalten Sie as Fernsehgerät ein.
- 4 Drücken Sie die Taste MENU.
- 5 Wählen Sie [Softwareaktualis.] > [Lokale Updates].
- 6 Wählen Sie [USB], und drücken Sie anschließend OK.

#### Hinweis

• Wenn die Software nicht erkannt wird, trennen Sie das Laufwerk vom USB-Anschluss und schließen Sie es erneut an. Wiederholen Sie die Schritte 4-9.

- 7 Befolgen Sie die Anweisungen auf dem Bildschirm, um die Aktualisierung abzuschließen.
- 8 Trennen Sie anschließend das USB-Flash-Laufwerk von Ihrem Fernsehgerät.
- **9** Wählen Sie **[Neustart]** und drücken Sie dann **OK**, um das Fernsehgerät neu zu starten.